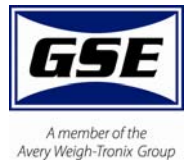

## Model 350/355 **Digital Weight Indicator**

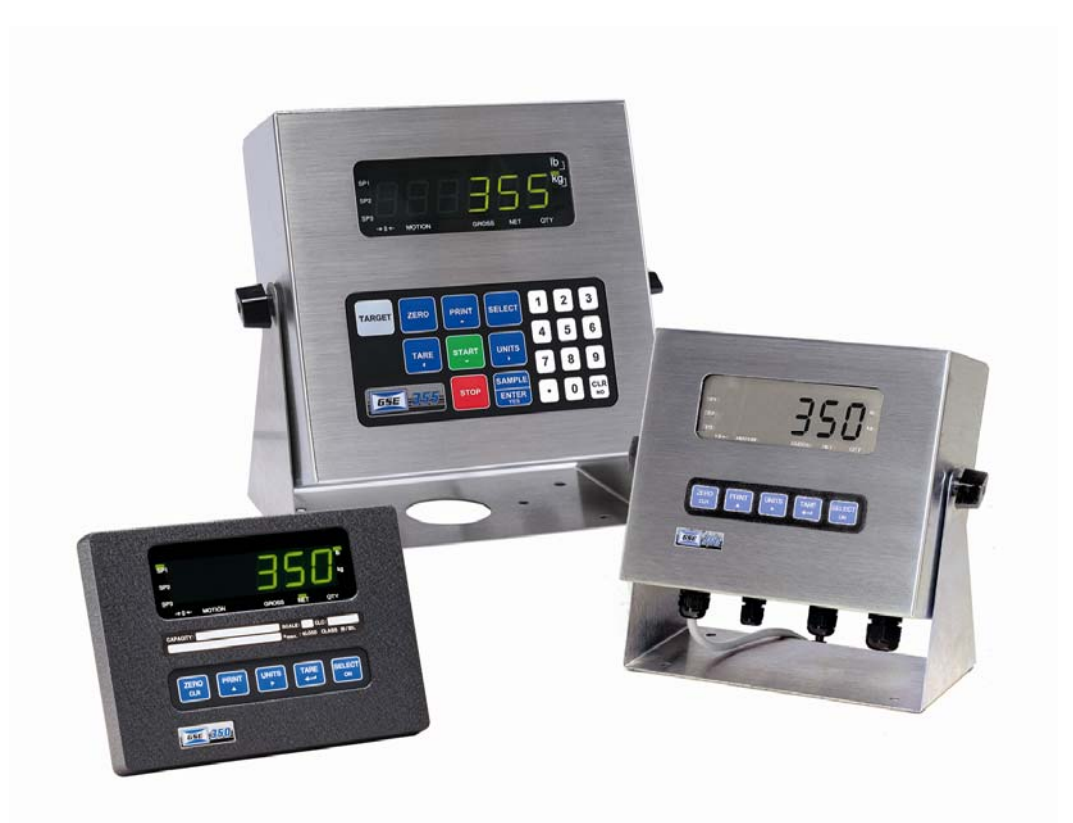

### **User Instructions**

#### © Avery Weigh-Tronix group of companies 2009. All rights reserved.

No part of this publication may be reproduced, stored in an electronic retrieval system, or transmitted in any form or by any means, electronic, mechanical, photocopying, recording or otherwise without the prior written consent of the copyright owner, or as permitted by law or under license. Full acknowledgment of the source must be given. Avery Weigh-Tronix is a registered trade mark of the Avery Weigh-Tronix group of companies. This publication was correct at the time of going to print however; Avery Weigh-Tronix reserves the right to alter without notice the specification, design, price or conditions of supply of any product or service at any time.

All third party brands and product names used within this document are trademarks or registered trademarks of their respective holders.

# Table of Contents

| 1.0     | INSTALLATIC         | DN                         | 3       |
|---------|---------------------|----------------------------|---------|
| 1.      | 1 DESKTOP N         | 10UNTING                   | 3       |
| 1.      | 2 PANEL MOU         | UNTING (350 DIE CAST ONLY) | 3       |
| 1.      | <b>3</b> OUTLINE DR | RAWINGS                    | 4       |
|         | 1.3.1 350           | Die Cast                   | 4       |
|         | 1.3.2 350           | Stainless Steel            | 4       |
|         | 1.3.3 355           | Stainless Steel            | 5       |
| 1.      | AC AND DC           | Power                      | 5       |
|         | 1.4.1 Batt          | tery Operated              | 5       |
|         | 1.4.2 AC 0          | Operated                   | 5       |
| 2.0     | KEYPAD AND          | D DISPLAY                  | 6       |
| 2.      | 1 KEYPADS           |                            | 6       |
|         | 2.1.1 Mod           | del 350 Keypad             | 6       |
|         | 2.1.2 Mod           | del 355 Keypad             | 7       |
|         | 2.1.3 Wei           | igh Mode Functions         | 8       |
| 2.      | 2 DISPLAYS          | 5                          | 8       |
|         | 2.2.1 LED           |                            | 8       |
|         | 2.2.2 LCD           |                            | 8       |
| 2.      | B REMOTE DI         | SPLAY                      | 9       |
| 3.0     | OPERATION           |                            | .0      |
| З       |                     | TARE VALUE (MODEL 350) 1   | ٥       |
| ן.<br>א | 2 ENTERING A        | A TARE VALUE (MODEL 350)   | 0       |
| ן.<br>א | S ENTERING A        | D NUMBER                   | 0       |
| ן.<br>א | 1 SET TIME &        | и Пате<br>1                | 1       |
| 5.      | 341 Mo              | del 350                    | 1       |
|         | 3.4.1 Mod           | del 355                    | 1       |
| 3       | 5. 4.2 MOU          | 1 NTING                    | 2       |
| 5.      | 351 Mo              | del 350                    | 2       |
|         | 3.5.1 Mot           | del 355                    | 2       |
|         | 353 Vieu            | w the average niece weight | 2       |
| 3       | 5.5.5 VICE          | The overage piece weight:  | ر<br>۵  |
| 5.      | 361 Ente            | er a Taraet Value          | Δ       |
|         | 3.6.2 Star          | rt Checkweighing           | 5       |
| z       | 7 Ful               | 1 t checkweighning         | 5       |
| Э.      | 371 Enta            | er a Taraet Value          | 5       |
|         | 3.7.1 Ente          | r a ranget value           | 5       |
|         | 373 Fill I          | Trinning<br>Fyamale        | 6       |
| 2       |                     | 1                          | 7       |
| 5.      | 201 Ent             | ar a Taraat                | ./      |
|         | 287 Ctar            | t a ranget                 | 1<br>Q  |
|         | 202 Date            | t Dutch                    | 0<br>Q  |
| 2       |                     | LII LAUIIIPIC              | 0<br>0  |
| э.      | 201 Entr            | 1<br>pr a Tarapt           | 0       |
|         | 207 Dro             | arts                       | ע<br>הו |
|         | 202 FIC-            | rt Dischargo               | 0       |
|         | 5.3.5 Star          | L Dischul ye               | U       |

| 3.9.4     | Discharge Example                        | 20 |
|-----------|------------------------------------------|----|
| 3.10      | FILL AND DISCHARGE                       |    |
| 3.10.1    | 1 Enter a Target                         | 21 |
| 3.10.2    | 2 Pre-acts                               | 21 |
| 3.10.3    | 3 Activation Method                      | 22 |
| 3.10.4    | 4 Pause                                  | 22 |
| 3.10.5    | 5 Fill and Discharge Example             | 22 |
| 3.11      | Absolute Checkweigh                      | 23 |
| 3.11.1    | 1 Enter a Target Value                   | 23 |
| 3.11.2    | 2 Start Checkweighing                    | 23 |
| 3.11.3    | 3 Absolute Checkweighing Example         | 24 |
| 3.12      | TARGET DEVIATION CHECKWEIGH              | 24 |
| 3.12.1    | 1 Enter a Target Value                   | 24 |
| 3.12.2    | 2 Start Checkweighing                    | 25 |
| 3.12.3    | 3 Target Deviation Checkweighing Example | 25 |
| 3.13      | Ватсн 2                                  | 26 |
| 3.13.1    | 1 Enter a Target                         |    |
| 3.13.2    | 2 Activation Method                      | 26 |
| 3.13.3    | 3 Batch2 Example                         | 27 |
| 4.0 TROU  | JBLESHOOTING                             | 28 |
| 4.1 Op    | PERATIONAL ERRORS                        | 28 |
| 4.2 Mi    | ISCELLANEOUS ERRORS                      |    |
| 4.3 HA    | ARDWARE ERRORS                           | 29 |
| 4.4 Co    | DMMUNICATION ERRORS                      | 29 |
| 5.0 SPECI | IFICATIONS                               | 30 |

# 1.0 Installation

The standard Model 350 zinc die cast enclosure is a NEMA1 (IP 20) equivalent. The Model 350/355 stainless steel enclosure meets NEMA 4X/IP65 type specifications.

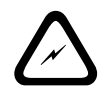

WARNING: Risk of electrical shock! Service of the indicator should only be performed by authorized service personnel.

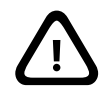

If the Model 350/355 is being plugged into an outlet, it must have an earth ground. Make sure the supply voltage from the outlet meets the requirements of the indicator.

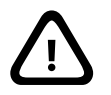

When choosing a mounting location for the Model 350 die cast, ensure that the unit is not installed in a wash-down area or conductive dust environment.

## 1.1 Desktop Mounting

The die cast enclosure is designed for desktop mounting. When set on a flat surface, the front face is angled for easy viewing. An optional swivel bracket is available for a broader range of viewing. All wiring enters from the rear and can be secured with the included screw mounted cable ties.

The stainless steel models have a swivel bracket for quick adjustment of viewing angle.

## 1.2 Panel Mounting (350 Die Cast Only)

The optional panel mount kit allows the zinc die cast enclosure to be installed in a user panel. Allow for 2.00" (57.2mm) depth behind the panel surface. See the Panel Mount cutout drawing below for dimensions.

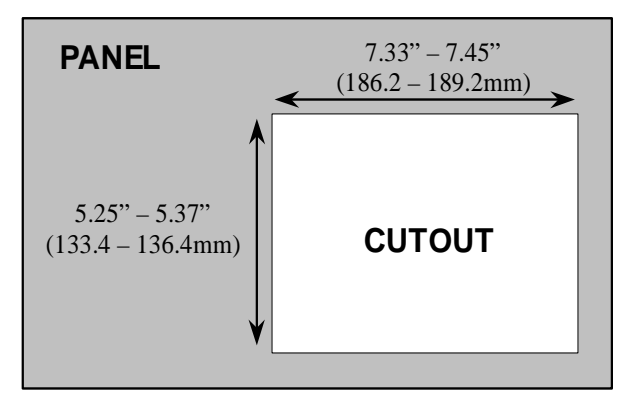

## 1.3 Outline Drawings

### 1.3.1 350 Die Cast

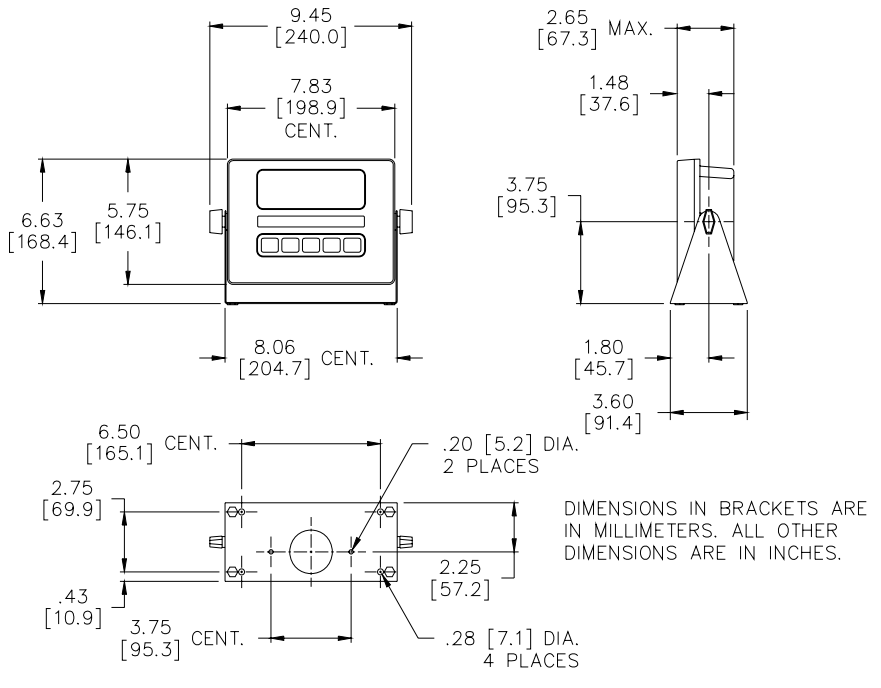

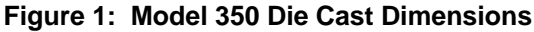

### 1.3.2 350 Stainless Steel

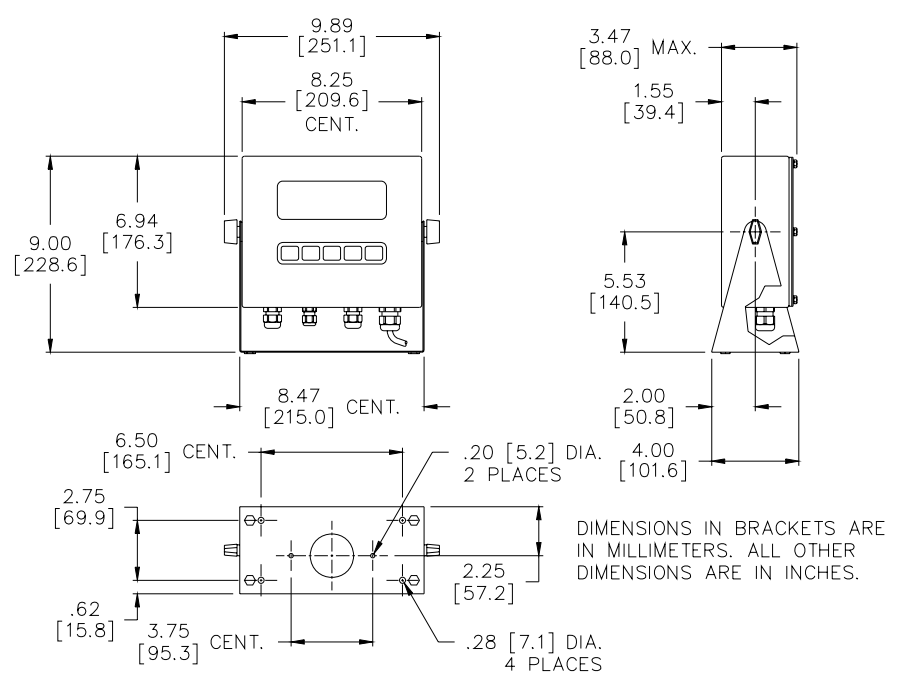

Figure 2: Model 350 Stainless Steel Dimensions

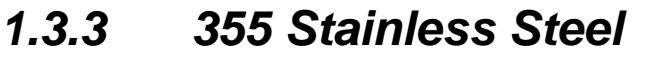

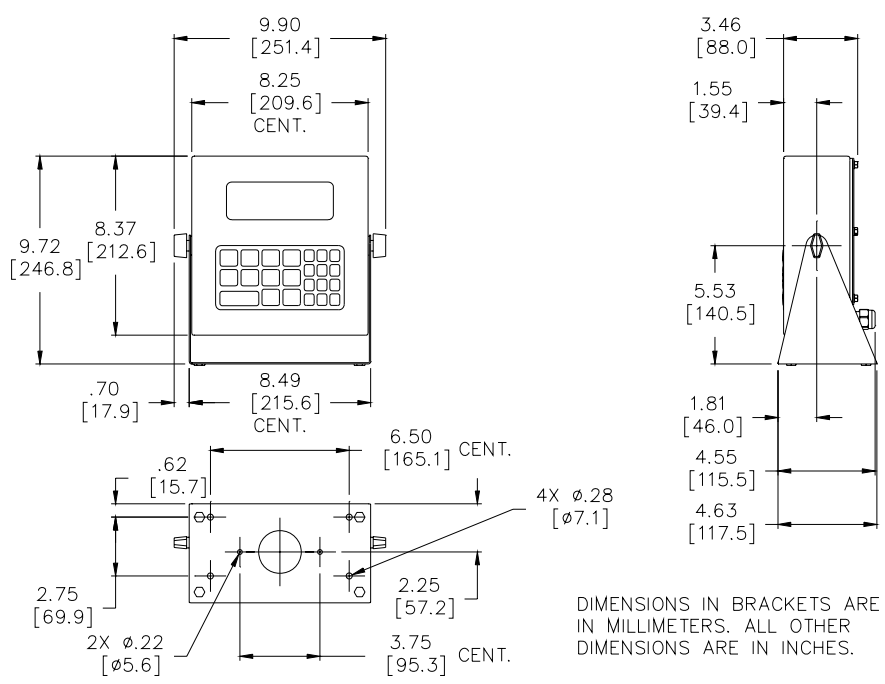

Figure 3: Model 355 Stainless Steel Dimensions

## 1.4 AC and DC Power

### 1.4.1 Battery Operated

The optional battery module gives the Model 350/355 portability, providing a Model 350 with a LCD display and one loadcell 20 hours minimum battery life, or a Model 350/355 with a LED display and one loadcell 8 hours minimum battery life.

#### 1.4.1.1 ON/OFF Switch

The on/off switch for the Model 350 die cast is a rocker-type switch that is located on the rear of the enclosure.

The on/off switch for the Model 350/355 stainless is a toggle-type (washdown type) switch replaces one of the available strain reliefs on the bottom or rear of the enclosure.

The Model 350/355 will immediately switch to battery operation when AC power is interrupted if the switch is in the ON position. Placing the switch in the OFF position prevents the battery from running down when AC power is removed. The battery will be charged whenever there is AC power to the Model 350/355, regardless of the switch position.

## 1.4.2 AC Operated

The AC version does not have an On/Off switch. Plug the indicator into an appropriate AC outlet. Unplug the indicator to turn it off.

# 2.0 Keypad and Display

## 2.1 Keypads

## 2.1.1 Model 350 Keypad

The Model 350 offers a sealed 5-button elastomer keypad which is used for operator input. Each key is assigned two distinct functions. Various key combinations are also used. Each key has secondary functions; allowing an operator to enter target values, perform piece samples, access setup parameters, etc.

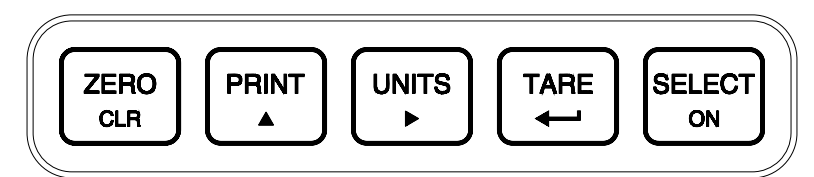

| Figure | 4. | Model | 350 | Keynad  |
|--------|----|-------|-----|---------|
| riguic | т. | Mouer | 550 | Ixcypau |

| Key Press   | Weigh Mode                                                                                                    | Count Mode                                                                                      |
|-------------|----------------------------------------------------------------------------------------------------|-------------------------------------------------------------------------------------------------|
| ZERO<br>CLR | Performs a gross zero function and/or clears an entry<br>in progress. Hold this key on power-up to turn on<br>the display if in sleep mode. | Performs a quantity zero function and/or clears an entry in progress.                           |
|             | Performs a print function and/or 'scrolls' through digits during setpoint entry.                                                            | Performs a print function and/or 'scrolls' through digits during setpoint entry.                |
|             | Toggles between 'lb' and 'kg' and/or advances cursor to next entry position.                                                                | Toggles through standard sample sizes and/or begins a new sample entry.                         |
|             | Performs an auto-tare function (if enabled) and/or accepts an entry in progress.                                                            | Performs an auto-tare function and requests a piece sample and/or accepts an entry in progress. |
| SELECT      | Toggles between display modes and/or restores power to the indicator (if auto-shutoff enabled).                                             | Toggles between display modes and/or restores power to the indicator (if auto-shutoff enabled). |
|             | Absolute clear – clears an entry in progress and/or clears the value of a parameter.                                                        | No function.                                                                                    |
|             | Backspace – erases the right-most digit during data entry.                                                                                  | Backspace – erases the right-most digit during sample entry.                                    |
|             | Extended gross.                                                                                                    | Extended gross.                                                                                 |
|             | Turn off indicator by holding key for approximately<br>1 second. Battery mode only.                                                         | Turn off indicator by holding key for<br>approximately 1 second. Battery mode only.             |
|             | Reverse character scroll during data entry.                                                                                                 | Reverse character scroll during sample entry.                                                   |

## 2.1.2 Model 355 Keypad

The Model 355 keypad performs different functions in the Weigh Mode and the Count Mode. The numeric keys make entering values such as tare or average piece weight easier.

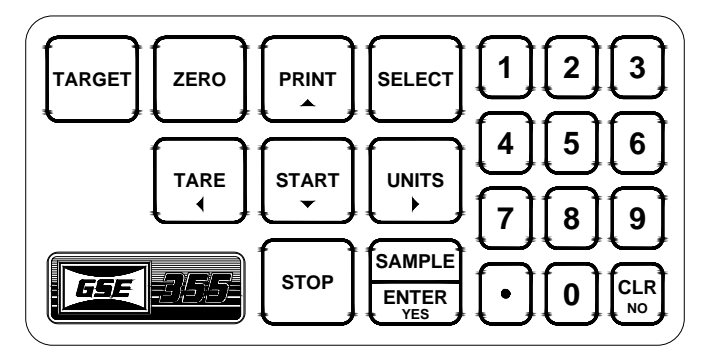

Figure 5: Model 355 Keypad

| Key Press              | Weigh Mode                                                                                                    | Count Mode                                                                                                   |
|------------------------|----------------------------------------------------------------------------------------------------|----------------------------------------------------------------------------------------------------|
| ZERO                   | Performs a gross zero function and/or clears an entry in progress.                                                                                          | Performs a quantity zero function and/or clears an entry in progress.                                        |
| PRINT                  | Performs a print function and/or 'scrolls' through digits during setpoint entry.                                                                            | Performs a print function and/or 'scrolls' through digits during setpoint entry.                             |
|                        | Toggles between 'lb' and 'kg' and/or advances cursor to next entry position.                                                                                | Toggles through standard sample sizes and/or begins a new sample entry.                                      |
|                        | Performs an auto-tare function (if enabled) and/or accepts an entry in progress. If the tare weight is known, key in the value and press $^{\text{TARE}}$ . | Performs an auto-tare function and/or accepts an entry in progress.                                          |
| SELECT                 | Toggles between display modes and/or restores power to the indicator (if auto-shutoff enabled).                                                             | Toggles between display modes and/or restores power to the indicator (if auto-shutoff enabled).              |
| SAMPLE<br>ENTER<br>TYS | Performs a sample. If a number is keyed in before<br>hand, it will be used as the sample size. Accepts an<br>entry.                                         | Performs a sample. If a number is keyed in before hand, it will be used as the sample size.                  |
| CLR                    | Clears an entry in progress. Hold this key on power-up to turn on the display if in sleep mode.                                                             | Performs a quantity zero function and/or clears an entry in progress.                                        |
| START<br>V             | If setpoints are enabled, causes a process to start or resume.                                                                                              | If setpoints are enabled, causes a process to start or resume.                                               |
| STOP                   | If setpoints are enabled, causes a pause. Press stop again to abort the process.                                                                            | If setpoints are enabled, causes a pause. Press stop again to abort the process.                             |
| ON<br>TARGET           | Wake up the indicator if in sleep mode. Turn on the indicator if power is off. Access the target entry mode.                                                | Wake up the indicator if in sleep mode. Turn on the indicator if power is off. Access the target entry mode. |

## 2.1.3 Weigh Mode Functions

The Model 350 and Model 355 keypads have five primary Weigh Mode functions:

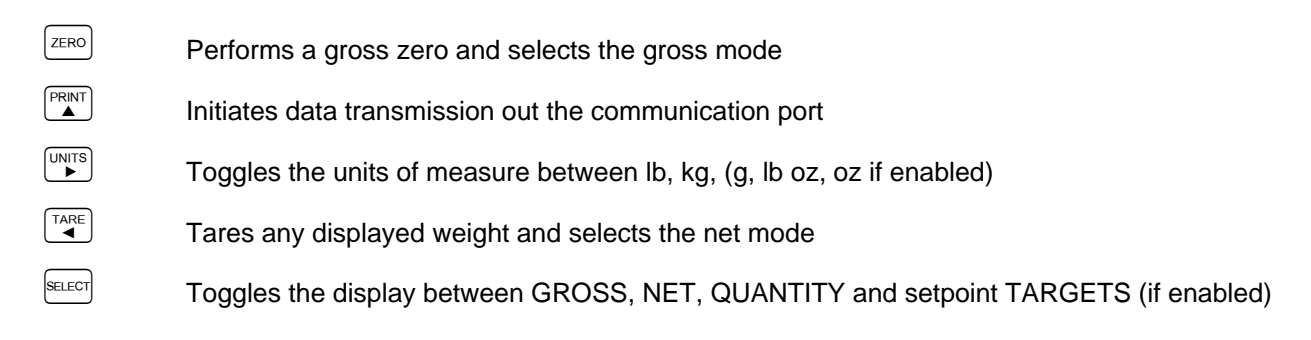

## 2.2 Displays

The Model 350 is available with a LED or LCD while the Model 355 is only available with a LED. The Model 350 and Model 355 will display alphanumeric data, but due to the nature of 7-segment LEDs/LCD and the limitation of six digits, some information is abbreviated.

All segments and annunciators are illuminated for a brief display test upon power up. The current gross weight is then displayed in default units.

## 2.2.1 LED

The LED display is a six digit, 7-segment bright green LED screen with 12 annunciators to show weight and status information. The SP1, SP2, and SP3 annunciators are red, green, and yellow. Also there is an annunciator for a third unit under kg. Place the third unit label above the third annunciator (the third unit is available on both the LED and LCD displays).

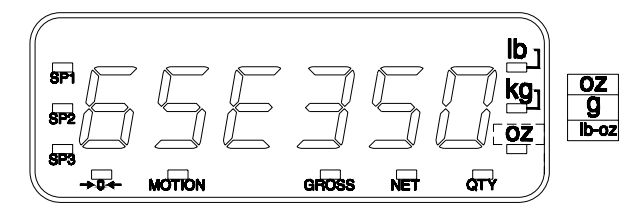

Figure 6: Model 350/355 LED

## 2.2.2 LCD

The LCD display is a six digit, 7-segment black LCD screen with 12 annunciators and a bargraph to show the operational status.

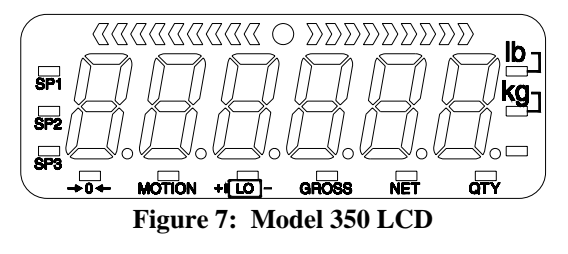

## 2.3 Remote Display

The remote display function allows a master indicator (Model 350 or Model 355) to be echoed to another indicator (350 Series or 60 Series) and be used in a remote location. There are certain parameters that must be set in order to have the master and slave indicators communicate together. If the remote display mode is enabled, *r-dsp* will be shown on the display. Contact your GSE distributor for more information.

# 3.0 Operation

The Model 350 and 355 can operate in a variety of modes such as check-weighing, parts counting and filling etc. The functions described in this section are not available until enabled within the setup parameters. Contact your GSE distributor to configure the indicator for a specific operation.

## 3.1 Entering a Tare Value (Model 350)

If a tare value is known, it is possible to enter that value into the tare register if the setup parameter has been enabled.

- 1. From the gross or net mode press the set key until tare is displayed.
- 2. Use the  $\overset{\text{PRNT}}{\blacktriangle}$  key to scroll in the first number.
- 3. Press the  $\overset{\text{UNTS}}{\longrightarrow}$  key to move to the next digit.
- 4. Repeat steps 2 and 3 until the desired number is showing on the display.
- 5. Press the  $\checkmark$  key to accept the entered tare value.

## 3.2 Entering a Tare Value (Model 355)

If a tare value is known, it is possible to enter that value into the tare register if the setup parameter has been enabled.

1. Enter the known tare value with the numeric keys and press . The display will access the net mode.

## 3.3 Enter an ID Number

If the ID parameter has been enabled previously, a number may be entered to print on a ticket. Follow the instructions below to enter an ID number.

- 1. Press the key from the weigh mode. The display will show the current ID number if one has been entered previously.
- Key in the desire ID number (numeric and/or alphanumeric) and press (Model 350) or (Model 355). This will print a ticket.
  -or-
- 3. If the ID number shown is acceptable simply press  $\underbrace{\mbox{\tiny LE}}$  (Model 350) or  $\underbrace{\mbox{\tiny MEE}}$  (Model 355). This will print a ticket which includes the entered ID number.

## 3.4 Set Time & Date

The time and date feature is stored as non-volatile (time/date setting will not be lost when the unit power is reset).

The time and date can be accessed from the weigh mode with the even key if the time/date parameter has been enabled. Time and date can be accessed via the communication port by sending **11%s**.

## 3.4.1 Model 350

#### To enter the date from the Enter~date~01.01.70 prompt

EXAMPLE: 01.09.09 (January 9, 2009)

- 1. Press to toggle through the numbers to enter the month.
- 2. Press it wice to move the decimal point over to separate the month from the day. It is not necessary to enter a 0 before a single digit month. If it is a double-digit entry, press in once to move the cursor and then is to scroll through the digits.
- 3. Press for to toggle through the numbers to enter the day.
- 4. Press <sup>™™™</sup> twice to move the decimal point over to separate the day from the year. It is not necessary to enter a 0 before a single digit month. If it is a double-digit entry, press <sup>™™</sup> once to move the cursor and then <sup>™™</sup> to scroll through the digits.
- 5. Press to toggle through the numbers to enter the year.
- 6. Press is once to move the cursor and then press it is scroll through the digits.
- 7. Press  $\stackrel{\text{TARE}}{\longleftarrow}$  twice to accept the entry.

#### To enter the time from the Enter~tine~00.00.00 prompt

#### EXAMPLE: 16.32.41 (4:32:41 P.M.)

- 1. Press it to toggle through the numbers to enter the hour. Hours must be entered as military time.
- 2. Press is once to move the cursor. Press is to select the next digit.
- 3. Press with twice to move the decimal point over to separate the hour from the minutes. It is not necessary to enter a 0 before a single digit hour.

### 3.4.2 Model 355

#### To enter the date from the Enter-date-01.01.70 prompt

EXAMPLE: 01.09.09 (January 9, 2009)

- 1. Key in the date in the following format: 1.9.9. It is not necessary to enter a 0 before a single digit month.
- 2. Press Exercise to except the date and move to the time entry. Press Exercise again to bypass the time entry.

## To enter the time from the Enter~tine~00.00.00 prompt EXAMPLE: 16.32.41 (4:32:41 P.M.)

- 1. Key in the date in the following format: 16.32.41
- 2. Press to except the time and move to the weigh mode.

## 3.5 Parts Counting

The counting parameter must be enabled before using. Follow the instructions below for sampling and counting parts. A new sample must be performed for each unique part being counted. The indicator will not store the average piece weight.

## 3.5.1 Model 350

#### 3.5.1.1 Sample selectable fixed counts from the weigh mode

- 1. From the weigh mode, press until the QTY annunciator is lit. The display may show *do APS* if an average piece weight is not found. This message is to let you know this is a new sample. Go to step 2.
- Press to perform a sample. Add 10 will be displayed. If 10 is the desired sample size, go to step 4. Otherwise go to step 3.
- If a fixed sample size other than 10 is desired, press for to toggle through sample size choices 5, 10, 20, 50 and 100. When the desired sample size is displayed, go to step 4.
- 4. Add the pieces to be sampled and press . After motion is stabilized, the sampled quantity will be displayed.
- 5. Continue adding parts to be counted. The display will show the number of parts added.
- 6. If a different part needs to be counted, go to step 2.

#### 3.5.1.2 To sample using variable counts

- From the weigh mode, press and until the QTY annunciator is lit. The display may show *do APS* if an average piece weight is not found. This message is to let you know this is a new sample. Go to step 2.
- 2. Press to perform a sample. Add 10 will be displayed.
- 3. Add pieces and key in the number of pieces being sampled by entering the known sample size. First press the *key* until the first digit is displayed. Use the *key* to move to the next digit. Continue using the *key* and *key* until the desired sample size is displayed and press *key*.
- 4. Add the pieces to be sampled and press . After motion is stabilized, the sampled quantity will be displayed.
- 5. Continue adding parts to be counted. The display will show the number of parts added.
- 6. If a different part needs to be counted, go to step 2.

#### 3.5.1.3 View the average piece weight

- 1. From the QTY mode, press even once. The display will show *APS* and then flash the last sampled average piece weight. This value cannot be altered.
- 2. Press the Exercise key to exit the average piece weigh mode. Continue to press Exercise until the desire weigh mode parameter is displayed.

## 3.5.2 Model 355

#### 3.5.2.1 To sample using selectable fixed counts from the weigh mode

- 1. From the weigh mode press **E**. Add 10 will be displayed. If 10 is the desired sample size, go to step 3. Otherwise go to step 2.
- 2. If a fixed sample size other than 10 is desired, press <sup>■</sup> or <sup>■</sup> to toggle through sample size choices 5, 10, 20, 50 and 100. When the desired sample size is displayed, go to step 3.
- 3. Add the pieces to be sampled and press **Example**. After motion is stabilized, the sampled quantity will be displayed.
- 4. Continue adding parts to be counted. The display will show the number of parts added.
- 5. If a different part needs to be counted, go to step 2.

#### 3.5.2.2 To sample using variable counts

- From the weigh mode press . Add 10 will be displayed. If 10 is the desired sample size, go to step
  Otherwise go to step 2.
- 2. Add pieces and key in the number of pieces being sampled with the numeric keys. Press to accept the entry.
- 3. Add the pieces to be sampled and press . After motion is stabilized, the sampled quantity will be displayed.
- 4. Continue adding parts to be counted. The display will show the number of parts added.
- 5. If a different part needs to be counted, go to step 2.

## 3.5.3 View the average piece weight

- 1. From the QTY mode, press even once. The display will show *APS* and then flash the last sampled average piece weight. This value cannot be altered.
- 2. Press the Exercited key to exit the average piece weigh mode. Continue to press Exercited until the desire weigh mode parameter is displayed.

## 3.6 Percentage Checkweigh

This feature is commonly used in checkweigh applications and must be enabled before attempting to use.

After a target weight is entered, upper and lower tolerances are entered as a percentage of the target. Over and under tolerance values are automatically calculated according to the percentages entered. The desired target may be based on gross weight, net weight or quantity (if counting is enabled).

### 3.6.1 Enter a Target Value

#### 3.6.1.1 Model 350

- 1. Press even until *tArG1* is displayed. If the target value shown is correct, press value to go to the *PctLo* value. To change the target value, go to step 2.
- 2. Press until the first digit of the new target is displayed. Press to accept the number displayed. Continue this step until the desired number is entered. Refer to the example below as a reference.

Example: Target of 20 Press Four times DISPLAY READS ► 2 Press For to accept the 2 that is displayed DISPLAY READS ► 2. Press For once DISPLAY READS ► 20 Press For to accept the target weight as 20 DISPLAY READS ► 20

- 3. Press to accept the entered value. Once the tare key is pressed, *PctLo* will be displayed. This is where the low percentage will be entered. Enter target percentage value in the same manner as the target weight was entered above. If the displayed value is correct, press
- Next the *PctHi* value will be displayed. This is target percentage value for the high percentage. Enter this value in the same manner as the target weight was entered above. If the displayed value is correct press
  The display will return to the weigh mode. Press will be value to view the desired weigh mode parameter.

#### 3.6.1.2 Model 355

- 1. Press see until *tArG1* is displayed.
- 2. Key in the target weight with the numeric keys and press the set of the set of the se
- 3. The *PctLo* value will be displayed. Key the in target percentage value with the numeric keys and press
- 4. The *PctHi* value will be displayed. Key the in target percentage value with the numeric keys and press
- 5. Press select the desired weigh mode parameter.

## 3.6.2 Start Checkweighing

The checkweigh applications do not have a start function. Simply put the item to be weighed onto the scale platter. An annunciator will illuminate to indicate whether the item is within tolerance.

#### 3.6.2.1 Annunciators

In order for the annunciators to activate, the displayed value must be at least five graduations above zero.

| Status | Annunciator Status | Annunciator Color<br>(LED) |
|--------|--------------------|----------------------------|
| OVER   | SP 1 Illuminated   | Red                        |
| GOOD   | SP 2 Illuminated   | Green                      |
| UNDER  | SP 3 Illuminated   | Yellow                     |

## 3.7 Fill

The fill program is used for single-speed or dual-speed filling operations. The dual-speed fill operation allows for both a fast and a slow fill mode. During a fast-fill, setpoints 1 (SP1) and 2 (SP2) are activated. During a slow-fill or single-speed fill, only setpoint 1 (SP1) is activated. This feature must be enabled before attempting to use. Over filling can be prevented with the use of pre-act values (PA1 and PA2). Pre-act 1 (PA1) is used for switching the fast fill to a slow fill. Pre-act 2 (PA2) is used as a final cutoff value.

## 3.7.1 Enter a Target Value

Pressing *Tare* or *Bare* alone allows access to the subsets. PA1 and PA2 are the subsets for Targ 1.

#### 3.7.1.1 Model 350

- 1. Press surf until *tArG1* is displayed.
- 2. Press until the first digit of the new target is displayed. Press to accept the number displayed. Continue this step until the desired number is entered. Refer to the example below.

Example: Target of 20 Press <sup>™™</sup> four times DISPLAY READS ► 2 Press <sup>™™</sup> to accept the 2 that is displayed DISPLAY READS ► 2. Press <sup>™™</sup> once DISPLAY READS ► 20 Press <sup>™™</sup> to accept the target weight as 20 DISPLAY READS ► 20

3. Press . Once the tare key is pressed, it is possible that *PA1* will be displayed if the pre-act parameter is enabled.

If a value is desired, enter it in the same manner as the target weight was entered above. When the displayed value is correct, press <sup>TARE</sup>.

If no value is to be entered or *PA1* is not displayed, press  $\stackrel{\text{TARE}}{\stackrel{\text{TARE}}{\longrightarrow}}$  to go to the next screen.

4. If *PA2* is displayed, enter the value in the same manner as the target weight was entered above and press to accept or press to return to the weigh mode. Press to view the desired weigh mode parameter.

#### 3.7.1.2 Model 355

- 1. Press see until *tArG1* is displayed.
- 2. Key in the desired target value with the numeric keys and press Mere.
- 3. The PA1 value will be displayed. Key the in value with the numeric keys and press
- 4. The PA2 value will be displayed. Key the in value with the numeric keys and press MEE.
- 5. Press Exert to select the desired weigh mode parameter.

## 3.7.2 Start Fill

#### 3.7.2.1 Activation Method

The fill begins with the selected activation method. The method is determined by the parameters in the setup mode.

The deactivation of the setpoints is automatic. The desired target may be based on net or quantity (if counting is enabled).

Activation types

- Tare key Press the key to start the process. A tare weight will be set and the weight will switch to net zero.
- Remote key Press the remote key switch.
- Auto-start The process is automatically activated. It waits for a no-motion condition and then adds the target to the current displayed weight to achieve a *relative* cutoff value.

#### 3.7.2.2 Annunciators

| Fill Status                         | Annunciator Status      |
|-------------------------------------|-------------------------|
| Fast Fill                           | SP 1 & SP 2 Illuminated |
| Dribble Fill (or Single-Speed Fill) | SP 1 Illuminated        |
| Fill Done or Pause                  | SP 1 & SP 2 Off         |

## 3.7.3 Fill Example

With a system set up to fill 55-gallon drums with motor oil, the following settings might be used to achieve an accurate final fill weight of 400 lbs.:

| Parameter Setting | Actual Cutoff Value | Comments                          |
|-------------------|---------------------|-----------------------------------|
| Targ 1 = 400      |                     | Desired final weight.             |
| Pre-act 1 = 28    | 400 - 28 = 372.0    | Switch to dribble feed at 372.    |
| Pre-act 2 = .5    | 400 - 0.5 = 399.5   | Final fill valve closes at 399.5. |

## 3.8 Batch

The standard batch program is used for batching up to three separate items. Ingredients 1 through 3 use setpoints and pre-acts 1 through 3 respectively. Ingredients are batched one at a time. Free falling product can be accounted for with the use of pre-act values (PA1 - PA3). This feature must be enabled before attempting to use.

## 3.8.1 Enter a Target

Pressing in or international allows access to the subsets. PA 1 and PA 2 are the subsets for Targ 1.

#### 3.8.1.1 Model 350

- 1. Press see until tArG1 is displayed.
- 2. Press until the first digit of the new target is displayed. Press to accept the number displayed. Continue this step until the desired number is entered.

Example: Target of 20

Press four times

DISPLAY READS > 2

Press is to accept the 2 that is displayed

Press A once

#### DISPLAY READS > 20

Press to accept the target weight as 20

#### DISPLAY READS > 20

3. Press THE. Once the tare key is pressed, it is possible that *PA1* will be displayed if the pre-act parameter is enabled.

If a value is desired, enter it in the same manner as the target weight was entered above. When the displayed value is correct, press .

If no value is to be entered or *PA1* is not displayed, press  $\stackrel{\text{TARE}}{\stackrel{\text{TARE}}{\longrightarrow}}$  to go to the next screen.

4. Repeat steps 2 and 3 until all targets and pre-acts are entered. Press Tare to return to the weigh mode.

#### 3.8.1.2 Model 355

- 1. Press sect until tArG1 is displayed.
- 2. Key in the desired target value with the numeric keys and press Exercise .
- 3. The PA1 value will be displayed. Key the in value with the numeric keys and press MER.
- 4. Repeat steps 2 and 3 for tArG2, PA2, tArG3 and PA3.
- 5. Press select the desired weigh mode parameter.

## 3.8.2 Start Batch

#### 3.8.2.1 Activation Method

The batch begins with the selected activation method. The method is determined by the parameters in the setup mode. The deactivation of the setpoints is automatic. The desired target may be based on net or quantity (if counting is enabled).

Activation types

- Tare key Press the key to start the process. A tare weight will be set and the weight will switch to net zero.
- Remote key Press the remote key switch.
- Auto-start The process is automatically activated. It waits for a no-motion condition and then adds the target to the current displayed weight to achieve a *relative* cutoff value.

| Batch Status | Annunciator Status | Setpoint Status (Requires Setpoint Option Board)        |
|--------------|--------------------|---------------------------------------------------------|
| Fill 1       | SP 1 Illuminated   | Relay 1 Contacts Closed,<br>Relay 2 and 3 Contacts Open |
| Fill 2       | SP 2 Illuminated   | Relay 2 Contacts Closed,<br>Relay 1 and3 Contacts Open  |
| Fill 3       | SP 3 Illuminated   | Relay 3 Contacts Closed,<br>Relay 1 and 2 Contacts Open |

#### 3.8.2.2 Annunciators

## 3.8.3 Batch Example

With a system set up a system to make a 50,000 lb batch with water (30,000 lbs.), corn syrup (15,000 lbs.) and caramel color (5,000 lbs.), ingredient 1 should start with and subsequent ingredients should autostart.

| Parameter Setting | Actual Cutoff Value                                                                     | Comments                                                                      |
|-------------------|-----------------------------------------------------------------------------------------|-------------------------------------------------------------------------------|
| Target 1 = 30,000 |                                                                                         | Desired water weight.                                                         |
| Pre-Act 1 = 100   | 30,000 - 100 = 29,900                                                                   | Water valve closes at 29,900 lbs. Free-fall will bring weight to 30,000.      |
| Start 1 = Tare    |                                                                                         | Start water with .                                                            |
| Target 2 = 15,000 |                                                                                         | Desired corn syrup weight.                                                    |
| Pre-Act 2 = 236   | 15,000 - 236 = 14,764                                                                   | Corn syrup valve closes at 14,764 lbs. Free-fall will bring weight to 15,000. |
| Start 2 = Auto    | Calculated cutoff value for<br>corn syrup is added to<br>current displayed weight       | Start corn syrup when water is done and motion has stopped.                   |
| Target 3 = 5,000  |                                                                                         | Desired caramel coloring weight.                                              |
| Pre-Act 3 = 142   | 5,000 - 142 = 4,858                                                                     | Carmel coloring valve closes at 4,858. Free-fall will bring weight to 5,000.  |
| Start 3 = Auto    | Calculated cutoff value for<br>caramel coloring is added<br>to current displayed weight | Start caramel coloring when corn syrup is done and motion has ceased.         |

## 3.9 Discharge

The discharge program is designed for single-speed or dual-speed dispensing of product from a larger weigh vessel. Discharge is a loss-in-weight application similar in operation to the fill program. When a discharge is initiated, the scale automatically tares and comes to a net zero weight. The appropriate setpoints are activated and material is discharged until the decreasing net weight reaches the desired target value. Free falling product can be accounted for with the use of pre-act values (PA1 – PA3). This feature must be enabled before attempting to use.

## 3.9.1 Enter a Target

#### 3.9.1.1 Model 350

- 1. Press such until tArG1 is displayed.
- 2. Press until the first digit of the new target is displayed. Press Use to accept the number displayed. Continue this step until the desired number is entered.

| Example: Target of 20                   |
|-----------------------------------------|
| Press four times                        |
| DISPLAY READS > 2                       |
| Press to accept the 2 that is displayed |
| DISPLAY READS > 2.                      |
| Press ance                              |
| DISPLAY READS > 20                      |
| Press to accept the target weight as 20 |
| DISPLAY READS > 20                      |
|                                         |

3. Press . Once the tare key is pressed, it is possible that *PA1* will be displayed if the pre-act parameter is enabled.

If a value is desired, enter it in the same manner as the target weight was entered above. When the displayed value is correct, press THE.

If no value is to be entered or *PA1* is not displayed, press  $\stackrel{\text{TARE}}{\longleftarrow}$  to go to the next screen.

- 4. Repeat steps 2 and 3 until all targets and pre-acts are entered.
- 5. Press  $\stackrel{\text{TARE}}{\longleftarrow}$  to return to the weigh mode.

#### 3.9.1.2 Model 355

- 1. Press surf until *tArG1* is displayed.
- 2. Key in the desired target value with the numeric keys and press MER.
- 3. The PA1 value will be displayed. Key the in value with the numeric keys and press
- 4. Repeat steps 2 and 3 until all targets and pre-acts are entered.
- 5. Press  $\frac{1}{2}$  to select the desired weigh mode parameter.

## 3.9.2 Pre-acts

Pre-act 1 is used for dual-speed dispensing. Pre-act 1 specifies when the system should switch from fastdischarge to slow-discharge. When using a single-speed device, pre-act 1 should be set to 0 from the Setup Mode. Pre-act 2 specifies the point where the final cutoff should occur, regardless of a single-speed or dualspeed operation.

## 3.9.3 Start Discharge

#### 3.9.3.1 Activation Method

The dispensing activation is limited to  $\boxed{}^{\text{TME}}$  or a remote key input. The deactivation of the setpoints is automatic. The desired target may be based on net or quantity (if counting is enabled).

The discharge begins with the selected activation method. The method is determined by the parameters in the setup mode.

The deactivation of the setpoints is automatic. The desired target may be based on net or quantity (if counting is enabled).

Activation types

- Tare key Press the key to start the process. A tare weight will be set and the weight will switch to net zero.
- Remote key Press the remote key switch.

#### 3.9.3.2 Annunciators

| Discharge Status                     | Annunciator Status      | Setpoint Status (Requires Setpoint Option Board) |
|--------------------------------------|-------------------------|--------------------------------------------------|
| Fast Discharge                       | SP 1 & SP 2 Illuminated | Relay 1 and 2 Contacts Closed                    |
| Slow (or Single-<br>Speed) Discharge | SP 1 Illuminated        | Relay 1 Contacts Closed                          |
| Fill Done or Pause                   | SP 1 & 2 Off            | Relay 1 and 2 Contacts Open                      |

## 3.9.4 Discharge Example

With a system set up to dispense ball bearings from a 50,000 lb weigh-bin and the fast-feed requiring an early cutoff to slow-feed, the following settings might be used to achieve accurate dispensing of 1000 bearings:

| Parameter Setting | Actual Cutoff Value                  | Comments                                                                                                    |
|-------------------|--------------------------------------|----------------------------------------------------------------------------------------------------|
| Targ 1 = 1000     | 0 - 1000 = (-1000)                   | Desired quantity (decreasing value from a net zero:<br>enter as a positive value).                                                                      |
| Based = Qty       |                                      | Targets are compared to quantity (P170 Enabled).                                                                                                    |
| PA 1 = 200        | 1000 - 200 = 800<br>0 - 800 = (-800) | Switch to slow feed at –800 bearings (decreasing value from a net zero: enter as a positive value).                                                     |
| Start =           |                                      | Start discharge with .                                                                                                    |
| PA 2 = 15         | 1000 – 15 = 985<br>0 – 985 = (-985)  | Final gate begins closing at 985 bearings. Delayed closure brings final quantity to 1000 (decreasing value from a net zero: enter as a positive value). |

## 3.10 Fill and Discharge

The 'Fill and Discharge' program combines a fill operation with a discharge operation. This automates a single-speed vessel filling operation with a single-speed multiple dispensing function. Setpoint 1 is used for filling the vessel and Setpoint 2 is used for product discharge. Free falling product can be accounted for with the use of pre-act values (PA1 and PA2). This feature must be enabled before attempting to use.

## 3.10.1 Enter a Target

#### 3.10.1.1 Model 350

- 1. Press  $\stackrel{\text{\tiny RECT}}{=}$  until *tArG1* is displayed.
- 2. Press in until the first digit of the new target is displayed. Press is accept the number displayed. Continue this step until the desired number is entered.

| Example: Target of 20                   |
|-----------------------------------------|
| Press Frint four times                  |
| DISPLAY READS > 2                       |
| Press to accept the 2 that is displayed |
| DISPLAY READS > 2.                      |
|                                         |
| DISPLAY READS > 20                      |
| Press to accept the target weight as 20 |
| DISPLAY READS > 20                      |

3. Press . Once the tare key is pressed, it is possible that *PA1* will be displayed if the pre-act parameter is enabled.

If a value is desired, enter it in the same manner as the target weight was entered above. When the displayed value is correct, press  $\frac{\text{TARE}}{\text{CALL}}$ .

If no value is to be entered or *PA1* is not displayed, press  $\stackrel{\text{TARE}}{\stackrel{\text{TARE}}{\longrightarrow}}$  to go to the next screen.

4. Repeat steps 2 and 3 until all targets and pre-acts are entered. Press Take to return to the weigh mode.

#### 3.10.1.2 Model 355

- 1. Press surf until *tArG1* is displayed.
- 2. Key in the desired target value with the numeric keys and press [MTE].
- 3. The PA1 value will be displayed. Key the in value with the numeric keys and press MER.
- 4. Repeat steps 2 and 3 until all targets and pre-acts are entered.
- 5. Press select the desired weigh mode parameter.

### 3.10.2 Pre-acts

Pre-act 1 is used for vessel filling. Pre-act 1 specifies the point where the final cutoff for the fill should occur. Pre-act 2 specifies the point where the final cutoff for the material discharge should occur.

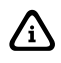

Pre-act 1 controls setpoint 1. Pre-act 2 controls setpoint 2.

## 3.10.3 Activation Method

The fill and discharge functions begin with their selected activation methods. The deactivation of the setpoints is automatic. The desired target may be based on net or quantity (if counting is enabled).

Activation types

- Tare key Press the key to start the process. A tare weight will be set and the weight will switch to net zero.
- Remote key Press the remote key switch.
- Auto-start The process is automatically activated. It waits for a no-motion condition and then adds the target to the current displayed weight to achieve a *relative* cutoff value.

#### 3.10.3.1 Annunciators

| Status             | Annunciator Status | Setpoint Status (Requires Setpoint Option Board) |
|--------------------|--------------------|--------------------------------------------------|
| Vessel Fill        | SP 1 Illuminated   | Relay 1 Contacts Closed                          |
| Vessel Discharge   | SP 2 Illuminated   | Relay 2 Contacts Closed                          |
| Fill Done or Pause | SP 1 & SP 2 Off    | Relay 1 and Relay 2 Contacts Open                |

## 3.10.4 Pause

The 350/355 can pause setpoint operations. This is useful as a safety device, for mid-cycle operator breaks, mechanical adjustments, etc. This feature must be enabled before attempting to use.

When invoked, Pause deactivates all setpoints. The display will show: *Tare= ~ Abort*. Pressing will abort the current cycle; any other keypress will resume the cycle. The Pause feature has four settings:

| Pause Setting | Action                                             | Result                                            |
|---------------|----------------------------------------------------|---------------------------------------------------|
| Keypad        | 350/355 Key Press                                  | Current cycle paused – all setpoints deactivated. |
| Remote Key    | Remote Key Contact Closure                         | Current cycle paused – all setpoints deactivated. |
| Both          | 350/355 Key Press OR Remote Key Contact<br>Closure | Current cycle paused – all setpoints deactivated. |

### 3.10.5 Fill and Discharge Example

| Parameter Setting | Actual Cutoff Value           | Comments                                                                                             |  |
|-------------------|-------------------------------|----------------------------------------------------------------------------------------------------|--|
| Targ 1 = 2000     | Desired vessel fill target.   |                                                                                                    |  |
| Based = Net       |                               | Targets are compared to net weight.                                                                  |  |
| PA 1 = 5          | 2000 - 5 = 1995               | Fill valve closes at 1995 lbs.                                                                       |  |
| Start 1 = R-but   |                               | Start fill with remote key closure.                                                                  |  |
| Targ 2 = 45       | 0 - 45 = (-45)                | Desired discharge target (decreasing weight from a net zero: enter as a positive value).             |  |
| PA 2 = 5          | 45 - 5 = 40<br>0 - 40 = (-40) | Discharge valve closes at (-40) lbs. (decreasing weight from a net zero: enter as a positive value). |  |

## 3.11 Absolute Checkweigh

This program is commonly used for check-weigh applications where the accepted tolerance will be an absolute value between and upper and lower limit.

After a target weight is entered, upper and lower tolerances are entered as absolute values. The desired target may be based on gross weight, net weight, or quantity (if counting is enabled). Only the annunciators will light to indicator the setpoint status. Be sure to enter both the upper and limits. Failure to enter one of these values will cause a setpoint error. This feature must be enabled before attempting to use.

### 3.11.1 Enter a Target Value

#### 3.11.1.1 Model 350

- 1. Press and until *tArGL* is displayed. The low target value will need to be entered. Go to step 2.
- 2. Press until the first digit of the new target is displayed. Press by to accept the number displayed. Continue this step until the desired number is entered.

| Example: Target of 20                        |
|----------------------------------------------|
| Press four times                             |
| DISPLAY READS > 2                            |
| Press Lits to accept the 2 that is displayed |
| DISPLAY READS > 2.                           |
| Press once                                   |
| DISPLAY READS > 20                           |
| Press to accept the target weight as 20      |
| DISPLAY READS > 20                           |
|                                              |

3. Press . Once the tare key is pressed, *tArGH* will be displayed. This is where the high target value will be entered. Enter this value in the same manner as the target weight was entered above. If the displayed value is correct, press . The display will return to the gross mode.

#### 3.11.1.2 Model 355

- 1. Press ster until *tArGL* is displayed.
- 2. Key in the low target weight with the numeric keys and press MER.
- 3. The *tArGH* value will be displayed. Key the in value with the numeric keys and press MEE.
- 4. Press  $\frac{1}{2}$  to select the desired weigh mode parameter.

## 3.11.2 Start Checkweighing

The checkweigh applications do not have a start function. Simply put the item to be weighed onto the scale platter. An annunciator will illuminate to indicate whether the item is within tolerance.

#### 3.11.2.1 Annunciators

In order for the annunciators to activate, the displayed value must be at least five graduations above zero.

| Status | Annunciator Status | Annunciator Color<br>(LED) |
|--------|--------------------|----------------------------|
| OVER   | SP 1 Illuminated   | Red                        |
| GOOD   | SP 2 Illuminated   | Green                      |
| UNDER  | SP 3 Illuminated   | Yellow                     |

## 3.11.3 Absolute Checkweighing Example

With a system set up to check-weigh 50 lb. cement bags, the following settings might be used check-weigh bag from 49.5 to 51.5 lbs.:

| Parameter Setting  | Acceptable Values    | Comments                                     |
|--------------------|----------------------|----------------------------------------------|
| Target = 50.00     |                      | Desired bag weight.                          |
| Low Value = 49.50  | 0 - 49.50 lbs.       | Low acceptable range = 0 to 49.50 lbs.       |
| Target Window      | 49.50 – 51.50 lbs    | Good light within this range                 |
| High Value = 51.50 | 51.50 lbs. and above | High acceptable range = 51.50 lbs. and above |

## 3.12 Target Deviation Checkweigh

The target deviation method uses a target value in which the upper and lower tolerances are deviated from the target. The upper and lower tolerances are fixed values. The accept window is varied by adding the high tolerance to the target and subtracting the low tolerance from the target. This feature is commonly used in check-weigh applications. The desired target may be based on gross weight, net weight or quantity (if counting is enabled). The annunciators will light on the indicator display or physical setpoints can be added. This feature must be enabled before attempting to use.

### 3.12.1 Enter a Target Value

#### 3.12.1.1 Model 350

- 1. Press will the target value will need to be entered. Go to step 2.
- 2. Press in until the first digit of the new target is displayed. Press is accept the number displayed. Continue this step until the desired number is entered.

Example: Target of 20

Press 🔺 four times

#### DISPLAY READS > 2

Press to accept the 2 that is displayed

DISPLAY READS > 2.

Press A once

#### DISPLAY READS > 20

Press to accept the target weight as 20

- 3. Press . Once the tare key is pressed, *Lo* will be displayed. This is where the lower tolerance value will be entered. Enter this value in the same manner as the target weight was entered above. If the displayed value is correct, press .
- 4. Press  $\square$ . Once the tare key is pressed, *Hi* will be displayed. This is where the upper tolerance value will be entered. Enter this value in the same manner as the target weight was entered above. If the displayed value is correct, press  $\square$ . The display will return to the gross mode.

#### 3.12.1.2 Model 355

- 6. Press ster until *tArG1* is displayed.
- 7. Key in the target weight with the numeric keys and press mere.
- 8. The Lo value will be displayed. Key the in value with the numeric keys and press MER.
- 9. The Hi value will be displayed. Key the in value with the numeric keys and press
- 10. Press select the desired weigh mode parameter.

### 3.12.2 Start Checkweighing

The checkweigh applications do not have a start function. Simply put the item to be weighed onto the scale platter. An annunciator will illuminate to indicate whether the item is within tolerance.

#### 3.12.2.1 Annunciators

In order for the annunciators to activate, the displayed value must be at least five graduations above zero.

| Status | Annunciator Status | Annunciator Color<br>(LED) |
|--------|--------------------|----------------------------|
| OVER   | SP 1 Illuminated   | Red                        |
| GOOD   | SP 2 Illuminated   | Green                      |
| UNDER  | SP 3 Illuminated   | Yellow                     |

### 3.12.3 Target Deviation Checkweighing Example

With a system set up to check-weigh ice cream containers, the following settings might be used to guarantee container weights from 1.98 to 2.04 lbs.:

| Parameter Setting | Acceptable Values         | Comments                                 |  |
|-------------------|---------------------------|------------------------------------------|--|
| Target = 10.00    | Desired container weight. |                                          |  |
| Lo Value = 0.5    | 10.00 - 0.5 = 9.50        | Low acceptable range = $9.50$ to $10.00$ |  |
| Hi Value = 0.25   | 10.00 + 0.25 = 10.25      | High acceptable range = 10.00 to 10.25   |  |

## 3.13 Batch 2

The batch 2 program is used for batching up to three separate items without using pre-act values. Ingredients 1 through 3 use setpoints 1 through 3 respectively. Ingredients are batched one at a time. The target values can only be set from the weigh mode by pressing the set? key.

After a batch is run all target values will be set back to 0. The target values will be set to 0 after accessing the setup mode or if power is cycled. If a new batch is started when all target values are set to 0 an error message *"No Targ"* will be displayed. This feature must be enabled before attempting to use.

## 3.13.1 Enter a Target

#### 3.13.1.1 Model 350

- 1. Press  $\stackrel{\text{\tiny REET}}{=}$  until *tArG1* is displayed.
- 2. Press until the first digit of the new target is displayed. Press to accept the number displayed. Continue this step until the desired number is entered.

Example: Target of 20

Press four times

#### DISPLAY READS > 2

Press to accept the 2 that is displayed

#### DISPLAY READS > 2.

Press ence

#### DISPLAY READS > 20

Press to accept the target weight as 20

#### DISPLAY READS > 20

3. If more than one target is enabled, press to advance to the next target (e.g. *tArG2*). Repeat steps 2 and 3 until all values are entered.

#### 3.13.1.2 Model 355

- 1. Press surf until *tArG1* is displayed.
- 2. Key in the target weight with the numeric keys and press we.
- 3. If more than one target is enabled, press see to advance to the next target (e.g. *tArG2*). Repeat steps 2 and 3 until all values are entered.

## 3.13.2 Activation Method

The filling of each ingredient begins when one of three selectable start functions occur. Each ingredient may have its own start function. The deactivation of the setpoint is automatic. The desired targets may be based on net weight or quantity (if counting is enabled).

| Status         | Annunciator Status         | Annunciator Color (LED)     |
|----------------|----------------------------|-----------------------------|
| <b>E</b> :11 A | SD 1 Illuminated           | Relay 1 Contacts Closed,    |
|                | SF T IIIUIIIIIaleu         | Relay 2 and 3 Contacts Open |
|                | SD 2 Illuminated           | Relay 2 Contacts Closed,    |
|                | FIII 2 SF 2 IIIUITIITIAIeu | Relay 1 and 3 Contacts Open |
| Fill 3         | SP 3 Illuminated           | Relay 3 Contacts Closed,    |
|                |                            | Relay 1 and 2 Contacts Open |

3.13.2.1 Annunciators

### 3.13.3 Batch2 Example

With a system set up a system to make a 50,000 lb batch with water (30,000 lbs.), corn syrup (15,000 lbs.) and caramel color (5,000 lbs.), ingredient 1 should start with  $\boxed{}$  and subsequent ingredients should autostart.

| Parameter Setting | Actual Cutoff Value                                                            | Comments          |
|-------------------|--------------------------------------------------------------------------------|-------------------|
| Target 1 = 30,000 | Desired water weight.                                                          | Target 1 = 30,000 |
| Based = Net       | Targets are compared to net weight.                                            | Based = Net       |
| Start 1 = Tare    | Start water with 🖽                                                             | Start 1 = Tare    |
| Target 2 = 15,000 | Desired corn syrup<br>weight.                                                  | Target 2 = 15,000 |
| Start 2 = Auto    | Start corn syrup when<br>water is done and<br>motion has stopped.              | Start 2 = Auto    |
| Target 3 = 5,000  | Desired caramel coloring weight.                                               | Target 3 = 5,000  |
| Start 3 = Auto    | Start caramel coloring<br>when corn syrup is<br>done and motion has<br>ceased. | Start 3 = Auto    |

# 4.0 Troubleshooting

The Model 350/355 utilizes the following types of error messages: Operational Errors, Hardware Errors, Calibration Errors, Communication Errors, and Miscellaneous Errors.

| Code02         | Under Load. Input signal is less than negative full scale. Check load cell wiring.                                                   |
|----------------|----------------------------------------------------------------------------------------------------|
| Code03         | Over load input signal is greater than positive full scale. Use same checks as<br>"under load" above.                                |
| Funct ~ Disbl  | Attempted to perform a function disabled in the Setup Mode.                                                                          |
| Code 04        | The digits on the display have exceeded the six digit display capacity.                                                              |
| Code 05        | Zero attempted beyond the value set.                                                                                                 |
| Code 08        | Input signal greatly exceeds the valid range. Check the load cell connection.                                                        |
| Tare ~ Error   | Negative tare attempted when disabled.                                                                                               |
| Tare ~ GT FS   | Tare value greater than full scale capacity.                                                                                         |
| Delay          | Indicates that a motion delay is in effect (zero, tare, etc.).                                                                       |
| Delay ~ Abort  | Acknowledges that a motion delayed function was aborted.                                                                             |
| Print ~ Abort  | Acknowledges that a motion delayed print request was aborted.                                                                        |
| Add ~ Load!    | If displayed after performing a count sample, this message indicates that a larger sample size is required.                          |
| Out of ~ Range | Attempted to enter a value beyond the allowable range.                                                                               |
| Need APS       | A setpoint start is initiated and the setpoint is based on quantity and no piece weight has been established (start will not occur). |
| Edit Disbl     | Unable to edit the time and date.                                                                                                    |

## 4.1 Operational Errors

## 4.2 Miscellaneous Errors

Τ.Χ.ΥΥΥΥ

If catastrophic errors occur in the software, a trap error may occur and freeze the display with address information. (X = bank number and YYYY = the address of the trap error. Press any key five seconds after viewing message to reboot the unit).

#### Code00 An EPROM problem detected during power up. A-D ~ Bad! Problem with A/D chip detected. Disconnect any options installed and re-power the unit. Options are connected to the same serial lines as the A/D so they may prevent Or Code17 it from working properly. Bad A/D calibration values. Deflt ~ A-D Re- ~ Boot! EEPROM data could not be read. Attempting power-up reset. Code21~E2rd Error while reading data from EEPROM. Code21~E2sd Error while saving data to EEPROM. An error occurred when reading setup data from the EEPROM during power-up. All Deflt ~ Setup parameters are set to factory default. Ch.XXXX A checksum error occurred during power-up. All annunciators are lit. The EPROM integrity test failed or is improperly seated. E2 ~ Full! The EEPROM setup exceeds the memory capacity. NoSpc ~ Free! The current setup exceeds the setup RAM capacity.

## 4.3 Hardware Errors

## 4.4 Communication Errors

| Par-Er      | The selected parity does not match that of the connected device.                                                                                        |
|-------------|----------------------------------------------------------------------------------------------------|
| Buf-Er      | The receive buffers capacity was exceeded. This indicates a handshaking problem.                                                                        |
| Bit-Er      | The stop bit of a received character did not occur when expected.                                                                                       |
| Trans~Hold1 | Data transmission is inhibited due to a deasserted handshake on communication port 1. Press $\frac{2ERO}{CR}$ or $\frac{CR}{CR}$ to abort transmission. |
| Trans~Hold2 | Data transmission is inhibited due to a deasserted handshake on communication port 2. Press $\frac{2ERO}{C}$ or $\frac{CR}{C}$ to abort transmission.   |
| Error~BaudX | The X being either comm port 1 or comm. port 2. The baud rate selected is too high for the microprocessor rate.                                         |

# 5.0 Specifications

#### PERFORMANCE

| Full Scale (F.S.)     | Selectable 0 to 999,999                                       |
|-----------------------|---------------------------------------------------------------|
| Resolution            | 20-bit A/D converter, 100,000d displayed, 1,000,000d internal |
| A/D Conversion        | 60 Hz                                                         |
| Zero Track            | 0 – 100% of Full Scale                                        |
| Operating Temperature | -10°C to +40°C                                                |
| Units of Measure      | lb, kg, oz, g, lb-oz                                          |

#### ELECTRICAL

**Power Requirement** 

#### 350 Zinc Die Cast Enclosure

Input (J4): 12 – 26VAC / 12 – 36 VDC Wall Transformer: North American: Input: 120VAC, 30W, 60 Hz Output: 20VAC, 800mA United Kingdom / Ireland: Input: 230VAC, 28W, 50 Hz Output: 20VAC, 800mA Continental Europe: Input: 230VAC, 28W, 50 Hz Output: 20VAC, 800mA IEC 320: (table top transformer with IEC 320 receptacle) Input: 230VAC, 28W, 50 Hz Output: 20VAC, 800mA

#### 350/355 Stainless Steel Enclosure

Input (J10): 90 – 250VAC, 0.5A; 50/60 Hz (internal power supply version) Input (J3): 12 – 36VDC, minimum 0.8A w/no options or 1.25A w/options installed (internal power supply version)

| Excitation Voltage | 10 VDC                                |
|--------------------|---------------------------------------|
| Excitation Current | 180 mA max. / (6) 350 $\Omega$ bridge |
| F.S. Signal Input  | 0.1 mV/V min – 20 mV/V max            |
| Signal Connection  | 4 lead or 6 lead with sense           |

#### PROCESS CONTROL

| Remote Input | Programmable 1 momentary contact closure (100ms minimum): TARE, |
|--------------|-----------------------------------------------------------------|
|              | PRINT, ZERO                                                     |

#### COMMUNICATION

| Comm 1      | RS232 bi-directional serial port standard, or RS-485 or 20mA optional                 |
|-------------|---------------------------------------------------------------------------------------|
| Comm 2      | TTL port for optional Fiber Optic Module                                              |
| Data Output | 16 selectable fixed-format transmissions or 2 custom formats (programmable via RS232) |

| Protocol                  | Selectable                                                                                                    |
|---------------------------|----------------------------------------------------------------------------------------------------|
| Baud Rate                 | 150 – 115200 bps                                                                                                    |
|                           |                                                                                                    |
| DISPLAY                   |                                                                                                    |
| LED                       | 6-digit weight display, 0.8" (22mm) height 11 LED annunciators for<br>operational status                                                                                                    |
| LCD (350 Only)            | 6-digit weight display, 1.0" (25.4mm) height 12 LCD annunciators for operational status. Built in LCD status bargraph                                                                                      |
| KEYPAD                    |                                                                                                    |
| 350                       | Five key, durable elastomeric rubber                                                                                                    |
| 355                       | 22 key, full numeric, durable elastomeric rubber                                                                                                    |
| ENCLOSURE                 |                                                                                                    |
| Zinc Die Cast             | Black powder coat paint, self-standing on flat surface                                                                                                    |
| Wall/Ceiling Mount        | Optional stainless steel swivel bracket                                                                                                    |
| Stainless                 | Washdown stainless steel enclosure w/stainless steel swivel bracket (table, wall or ceiling mount)                                                                                                    |
| OPTIONS                   |                                                                                                    |
| Analog Output Module      | 0–10 VDC/5mA, 0–20mA/10V, 4–20mA/10V, electrically isolated, 16 bit resolution with up to 10 updates per second response time, mounts internal to enclosure                                                |
| Relay Output Module       | Three (3) solid-state 24–280 VAC, 1A with up to 10 updates per second response time, mounts internal to enclosure or three (3) 3– 60 VDC, 2A                                                               |
| Wall Mount Kit            | Swivel bracket/stand for zinc die cast enclosure                                                                                                    |
| Panel Mount Kit           | Mounts zinc die cast enclosure to user panel                                                                                                    |
|                           | Cutout: 7.33" – 7.45"w x 5.25" – 5.37"h x 2.25"d                                                                                                    |
|                           | 186.2 – 189.2mm x 133.4 – 136.4mm x 57.2mm                                                                                                    |
| Two Option Mount Kit      | Mounts up to two option boards inside the stainless enclosure                                                                                                    |
| Battery Power Supply Kits | Two versions: one mounts inside the stainless steel enclosure, the other mounts inside the die cast enclosure                                                                                              |
| Splash Shield             | Durable adhesive plastic that adheres to the front surface of the stainless steel enclosure model                                                                                                    |
| 20 mA Current Loop        | Enables the communication port to be a digital 20 mA current loop port.                                                                                                    |
| Fiber Optic Transceiver   | Model 350/355 stainless steel, installs in the safe area and connects to a Model 350/355. Allows setpoints and/or analog output options. Communicates with hazardous area indicator via fiber-optic cable. |

# **Avery Weigh-Tronix**

#### Avery Weigh-Tronix USA

1000 Armstrong Dr. Fairmont MN 56031 USA Tel: 507-238-4461 Fax: 507-238-4195 Email: usinfo@awtxglobal.com www.wtxweb.com

#### Avery Weigh-Tronix UK

Foundry Lane, Smethwick, West Midlands, England B66 2LP Tel:+44 (0) 8453 66 77 88 Fax: +44 (0)121 224 8183 Email: info@awtxglobal.com www.averyweigh-tronix.com